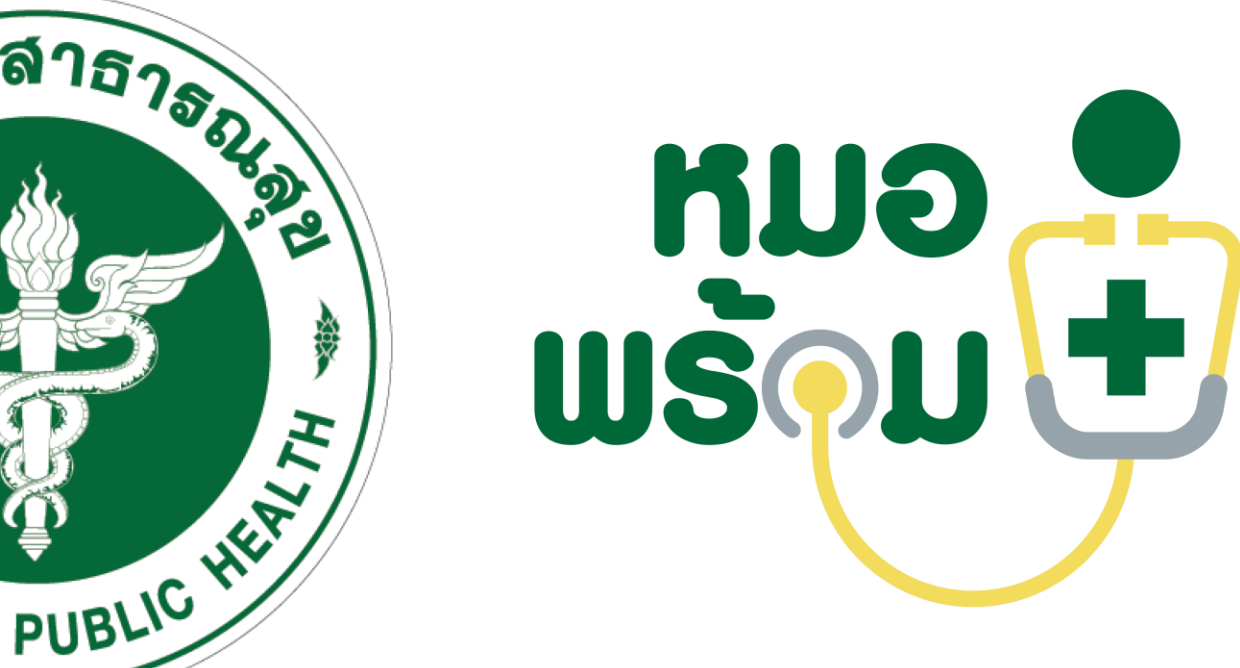

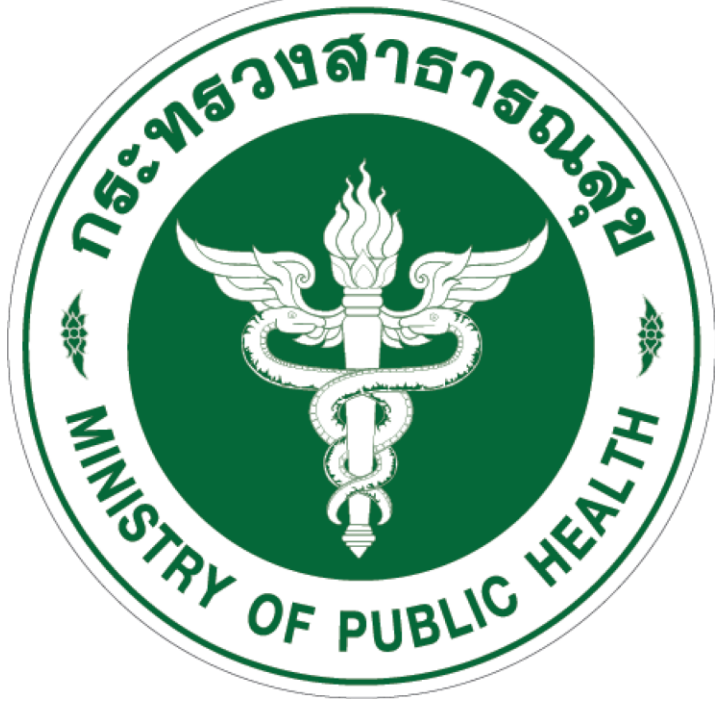

## 10 ขั้นตอนการใช้งาน LINE หมอพร้อม

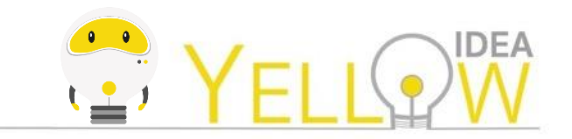

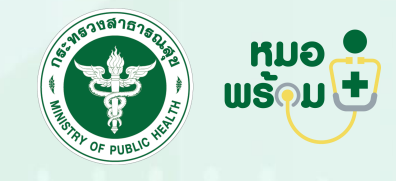

## 10 ขั้นตอนการใช้งาน LINE หมอพร้อม

- 1. เพิ่มเพื่อน
- 2. ลงทะเบียนใช้งานหมอพร้อม
- 3. เพิ่มบุคคลอื่น
- 4. จองคิวฉีดวัคซีน
- 5. แจ้งเตือนฉีดวัคซีนเข็มที่ 1
- 6. ยืนยันการฉีดวัคซีนเข็มที่ 1
- 7. ประเมินอาการ AEFI หลังฉีดวัคซีนเข็มที่ 1
- 8. แจ้งเตือนฉีดวัคซีนเข็มที่ 2
- 9. ยืนยันการฉีดวัคซีนเข็มที่ 2
- 10. ประเมินอาการ AEFI หลังฉีดวัคซีนเข็มที่ 2

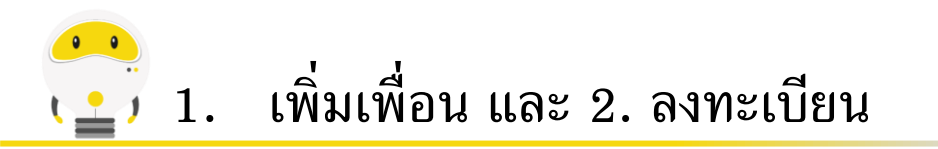

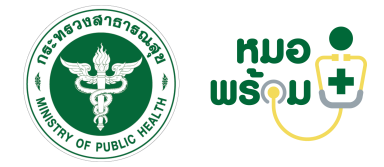

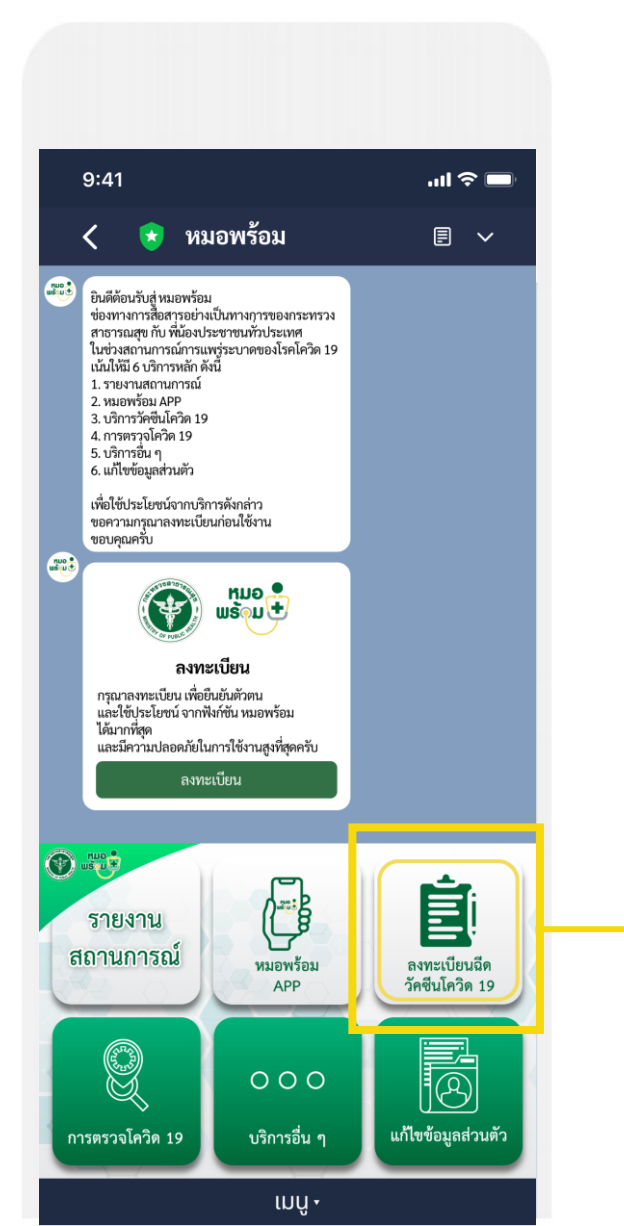

เพิ่มเพื่อนไลน์ "หมอพร้อม" และกดที่เมนู "ลงทะเบียนฉีดวัคซีนโควิด 19"

## 骨 2. ลงทะเบียน – ยอมรับข้อกำหนดและเงื่อนไขต่าง ๆ

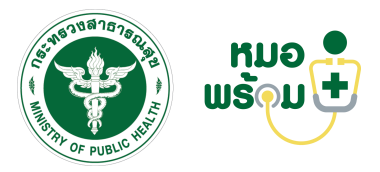

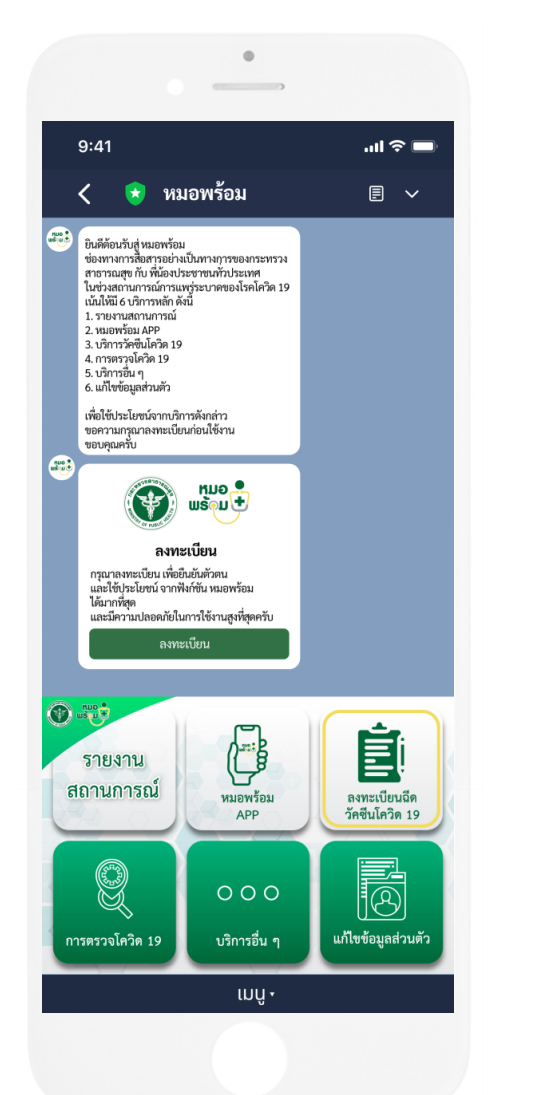

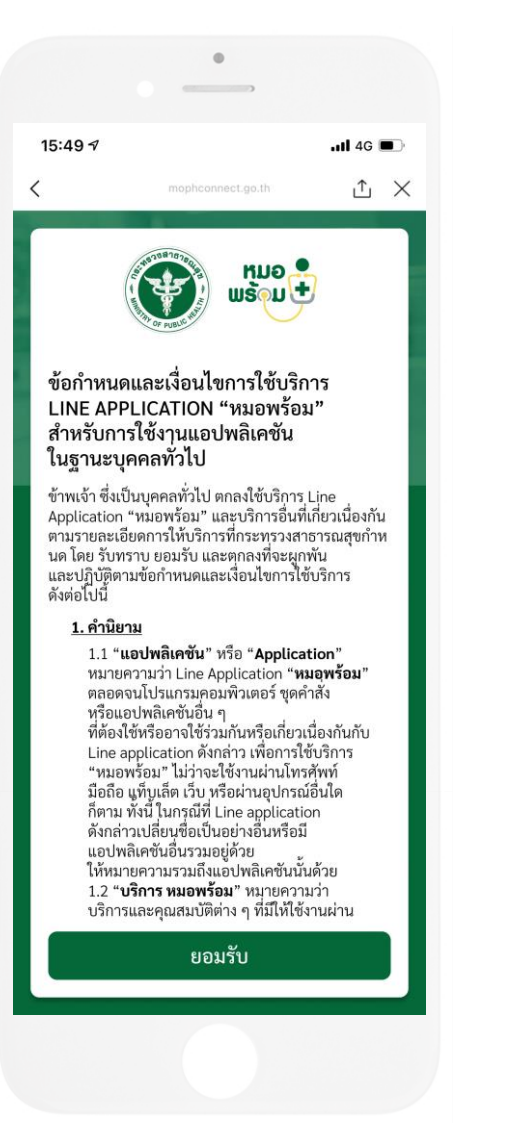

กดยอมรับข้อกำหนดและ เงื่อนไขการใช้บริการ Line OA หมอพร้อม

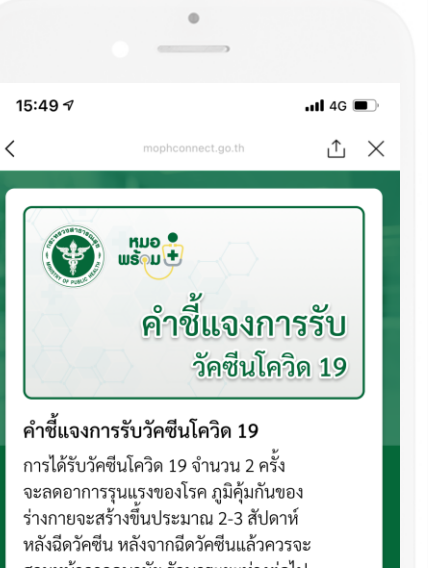

สวมหน้ากากอนามัย รักษาระยะห่างต่อไป วัคซีนอาจทำให้เกิดอาการไม่พึงประสงค์ หลังฉีดวัคซีนได้ เช่น ไข้ ปวดศรีษะ อ่อนเพลีย ผื่น และอื่นๆ

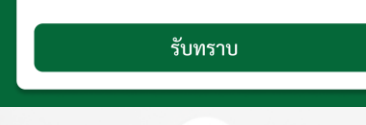

กดกดยินยอมให้หมอพร้อม ส่งการแจ้งเตือน

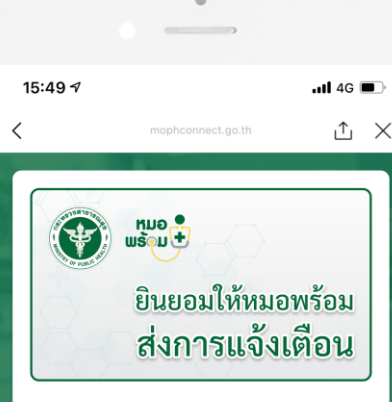

กระทรวงสาธารณสุขจะขอจัดเก็บชื่อ นามสกุล วันเดือนปีเกิด/ เพศ เบอร์โทรศัพท์ ที่อยู่ เลขบัตรประจำตัวประชาชน และกลุ่มเป้าหมาย ของท่าน เพื่อบันทึกผลและติดตามอาการ ข้างเคียงของวัคซีน โดยท่านจะได้รับความ คุ้มครองตาม พ.ร.บ. คุ้มครองข้อมูลส่วนบุคคล พ.ศ. 2562

และจะขอส่งการแจ้งเตือน เพื่อให้ท่านได้รับข้อมูล ข่าวสาร นัดหมาย/ และติดตามอาการข้างเคียง จากการรับวัคซีน

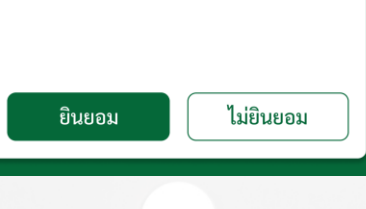

กดรับทราบคำชี้แจงการ รับวัคซีนโควิด 19

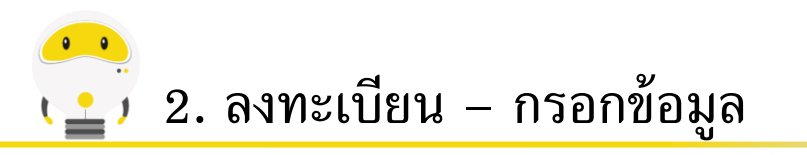

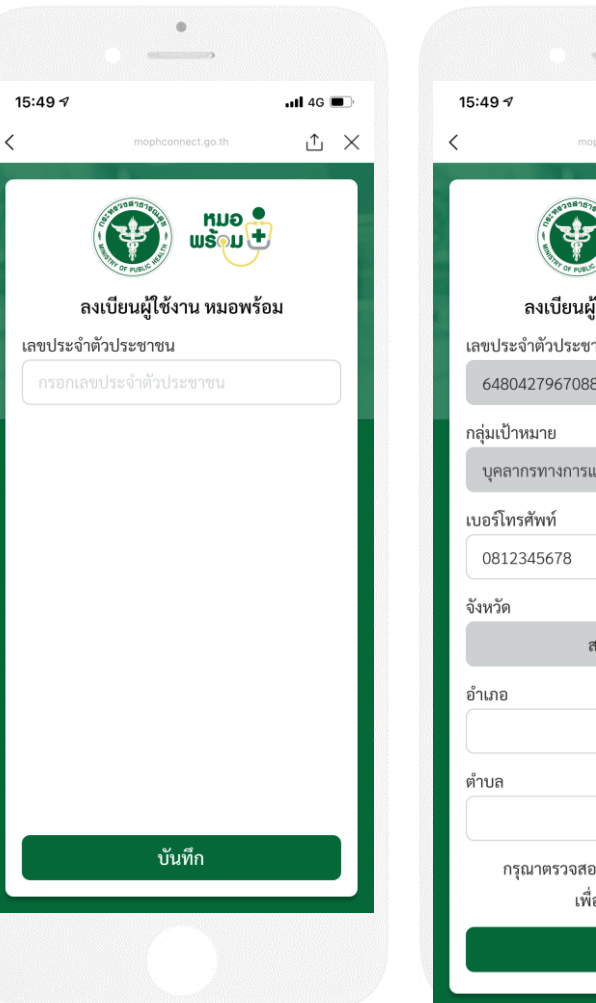

ลงทะเบียนใช้งาน โดยกรอกเลขบัตรประชาชน

| •                                                  |                  |          |
|----------------------------------------------------|------------------|----------|
| 15:49 🕫                                            | . <b>1 </b> 4G 🛙 | •        |
| <pre> mophconnect.go.th</pre>                      | ≏                | $\times$ |
|                                                    |                  |          |
| ลงเบียนผู้ใช้งาน หมอพร้อม                          |                  |          |
| เลขประจำตัวประชาชน                                 |                  |          |
| 6480427967088                                      |                  |          |
| กลุ่มเป้าหมาย                                      |                  |          |
| บุคลากรทางการแพทย์                                 |                  |          |
| เบอร์โทรศัพท์                                      |                  |          |
| 0812345678                                         |                  |          |
| จังหวัด                                            |                  |          |
| สมุทรสาคร                                          | $\sim$           |          |
| อำเภอ                                              |                  | ĺ        |
| ອຳເภอ                                              | $\sim$           |          |
| ตำบล                                               |                  |          |
| ตำบล                                               | ~                |          |
| กรุณาตรวจสอบข้อมูลเพื่อความถูก<br>เพื่อความถูกต้อง | ท้อง             |          |
| บันทึก                                             |                  |          |

กรณีมีข้อมูลในระบบให้ กรอกเบอร์โทรศัพท์ และกดบันทึกได้ทันที

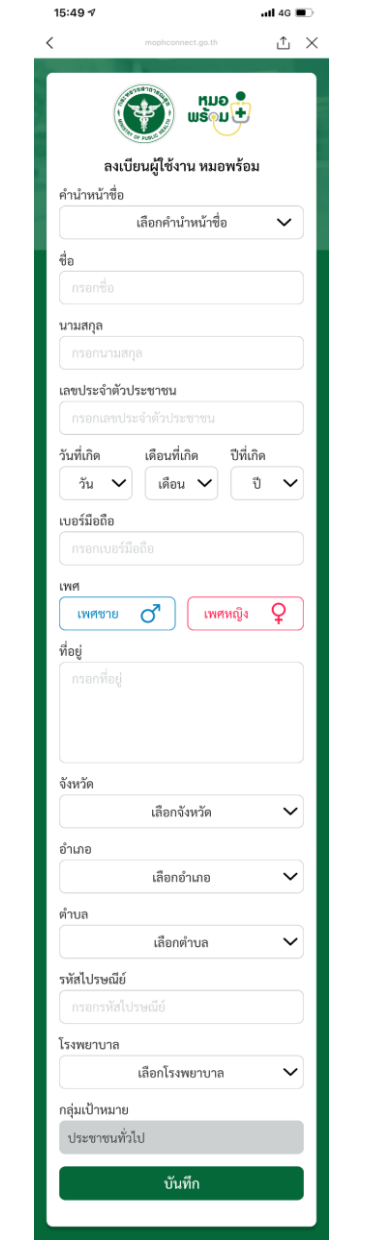

กรณีไม่มีข้อมูลในระบบให้ กรอกข้อมูลส่วนตัวและกดบันทึก

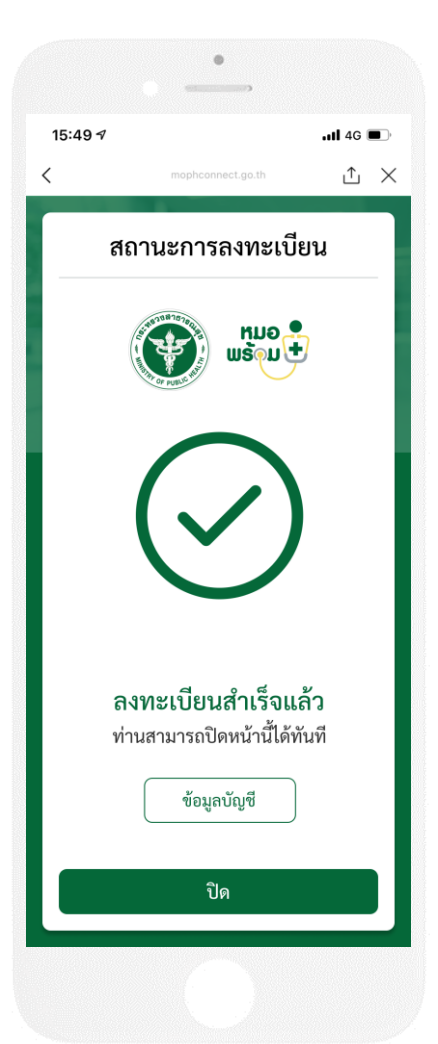

ปรากฏหน้าจอยืนยัน การลงทะเบียนสำเร็จ

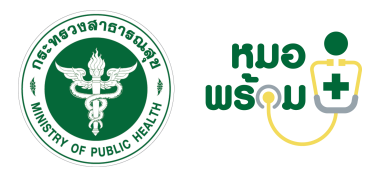

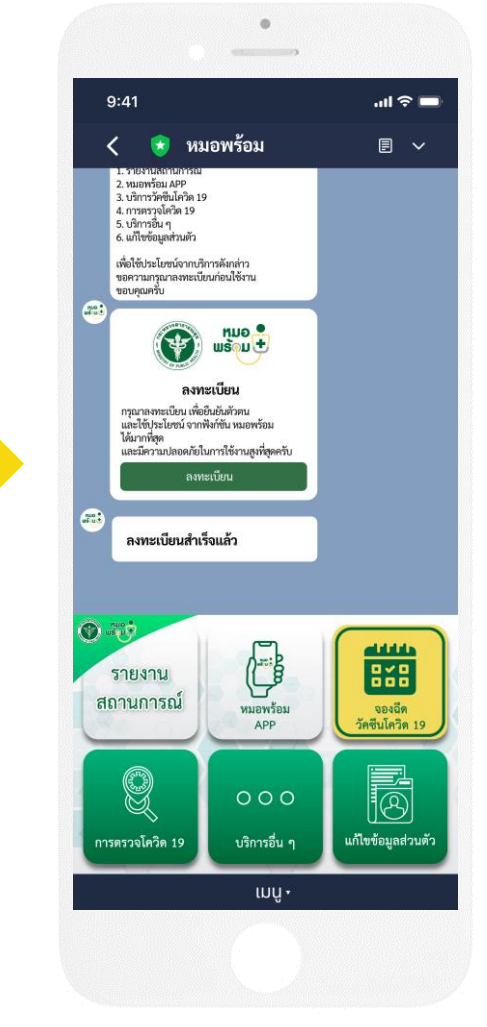

ข้อความแจ้งยืนยัน การลงทะเบียนสำเร็จ

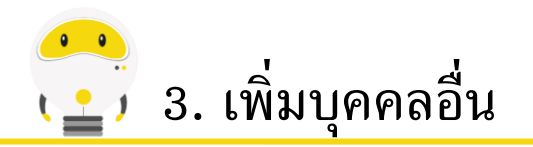

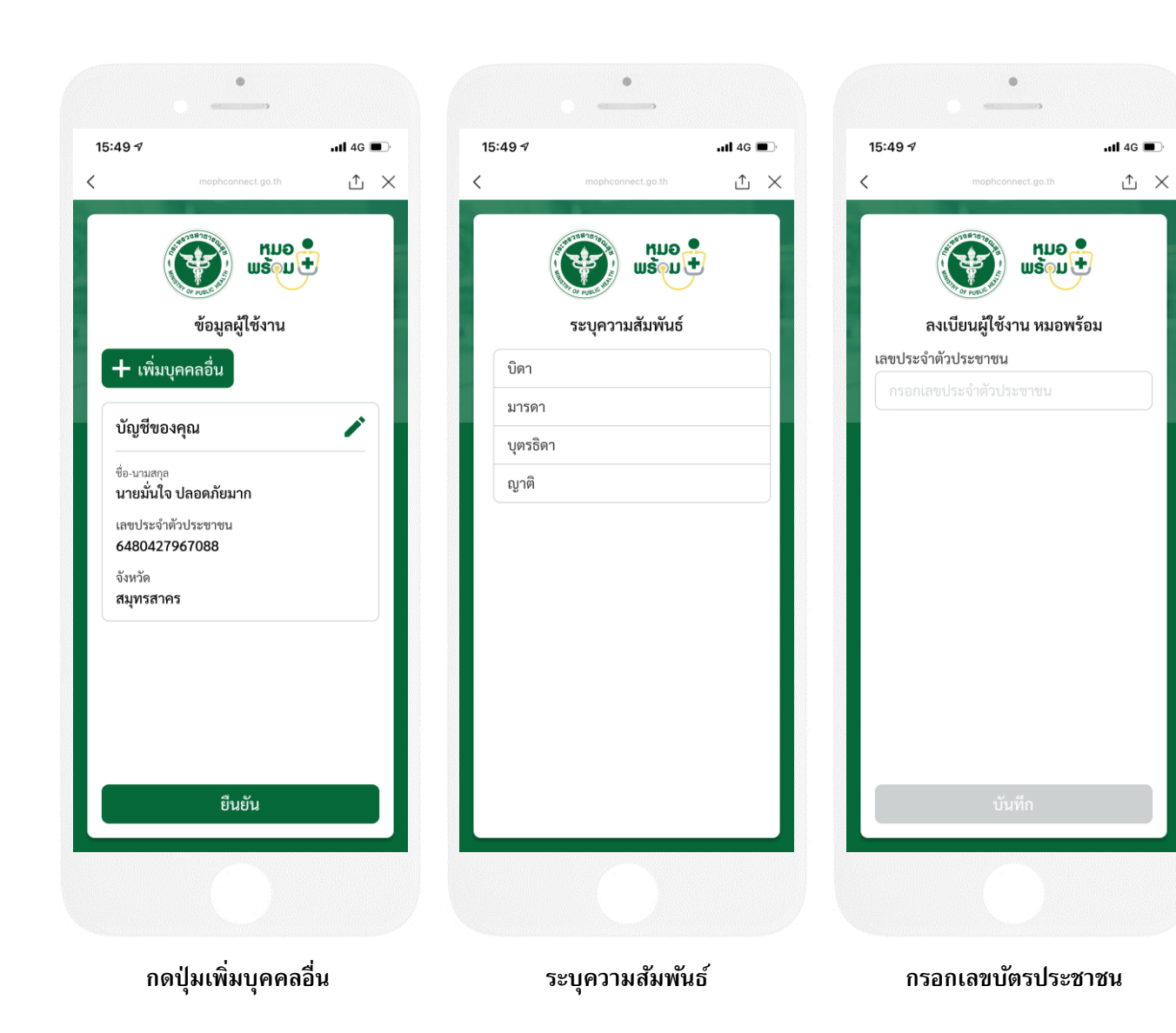

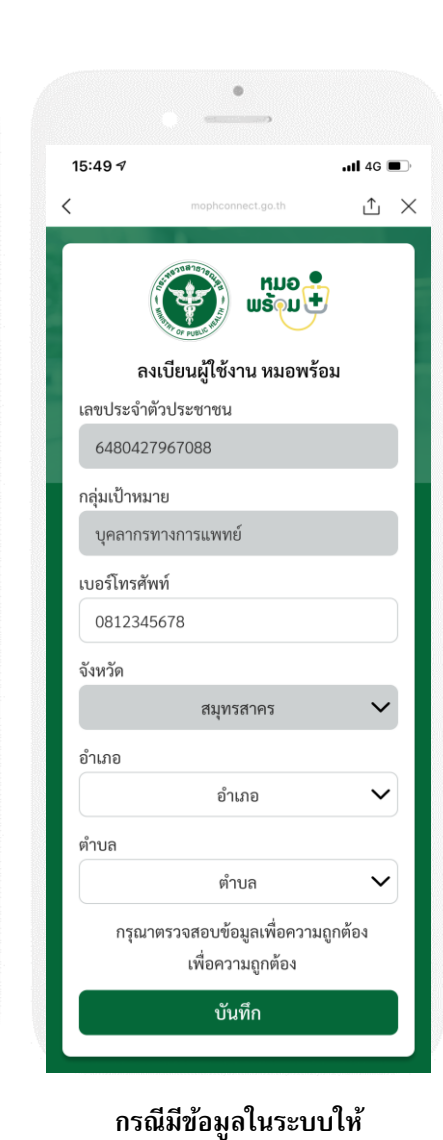

กรอกเบอร์โทรศัพท์และกดบันทึกได้ทันที

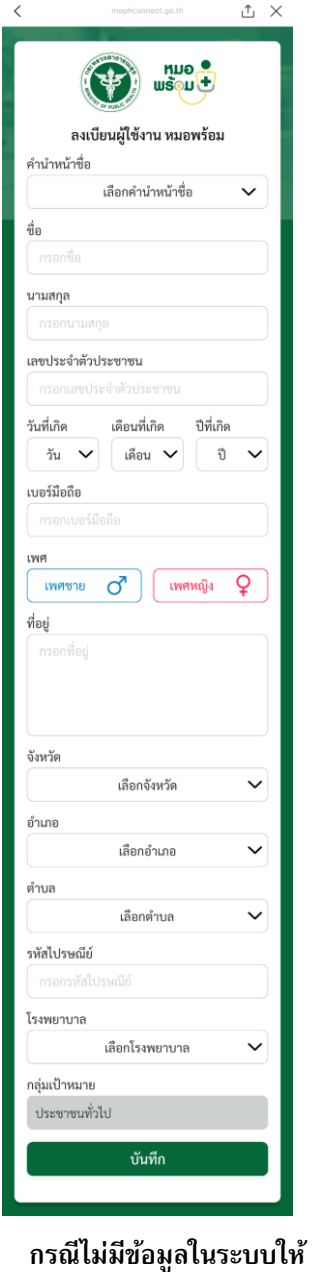

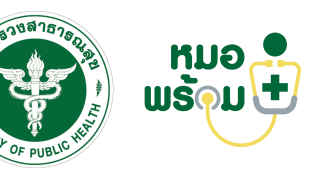

.11 4G 🔳

กรอกข้อมูลส่วนตัวและกดบันทึก

15:49 🕫

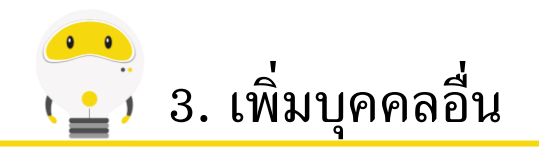

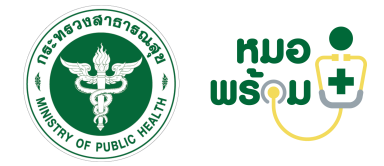

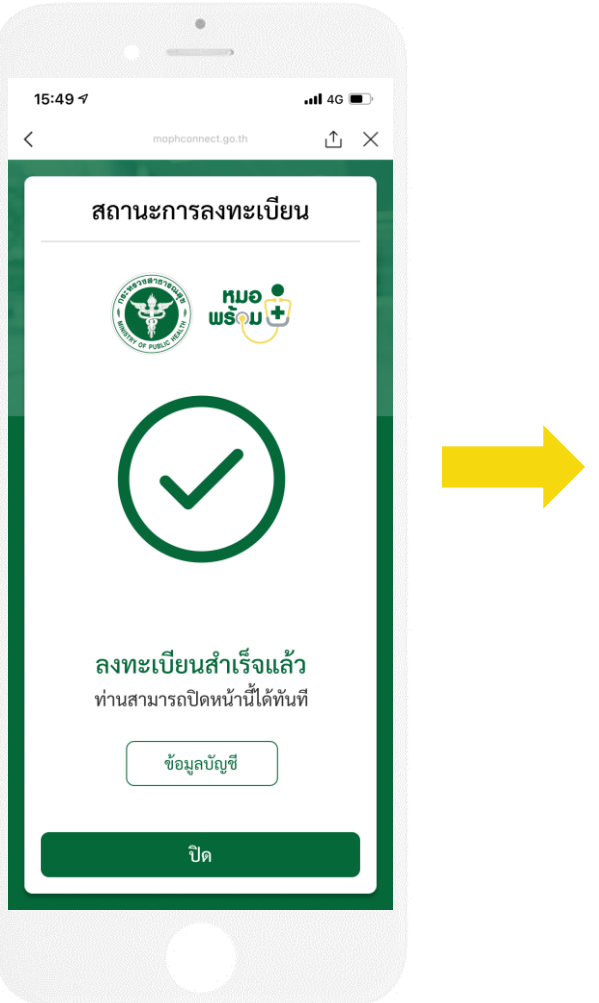

หน้าจอยืนยัน ลงทะเบียนรับวัคซีน

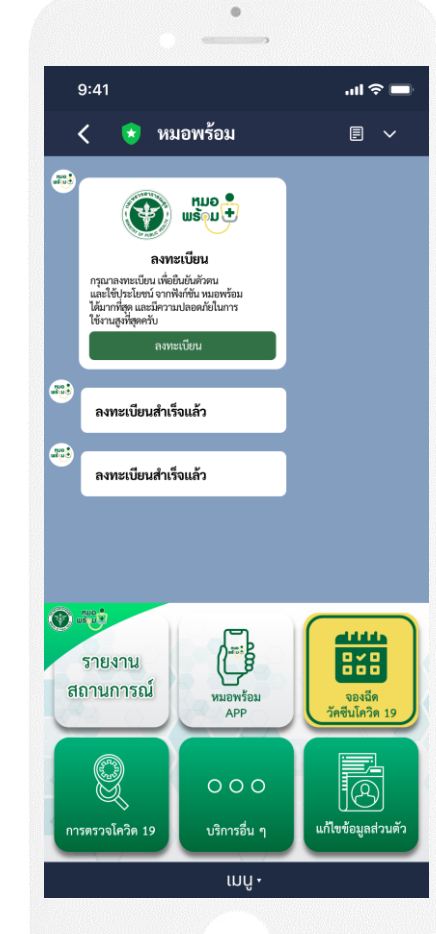

ข้อความแจ้งยืนยัน การลงทะเบียนสำเร็จ

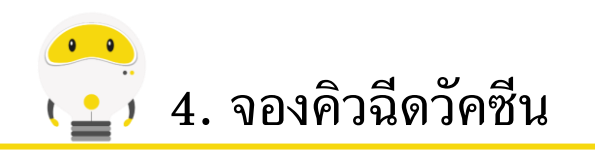

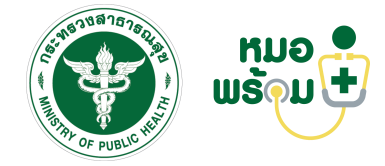

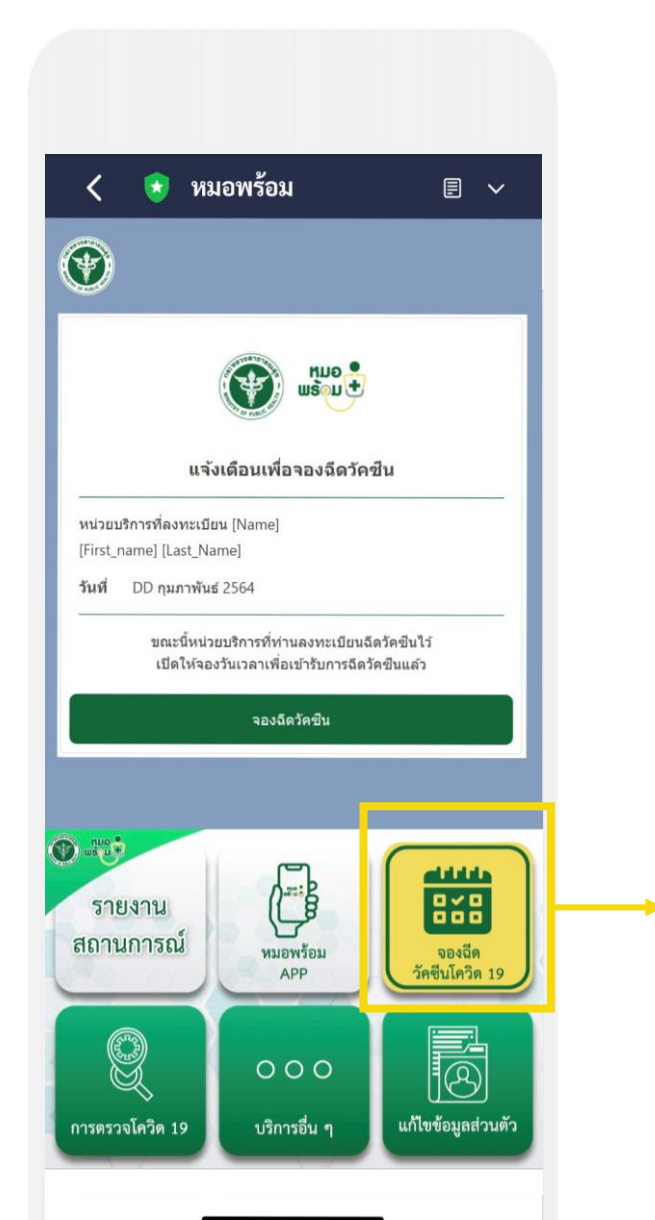

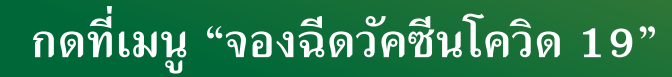

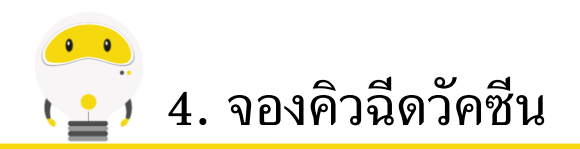

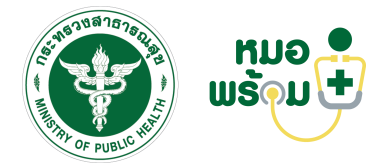

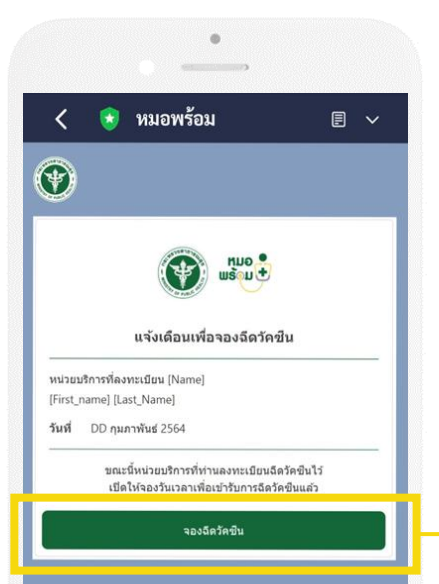

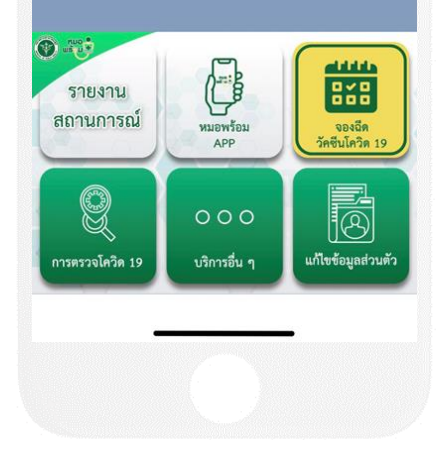

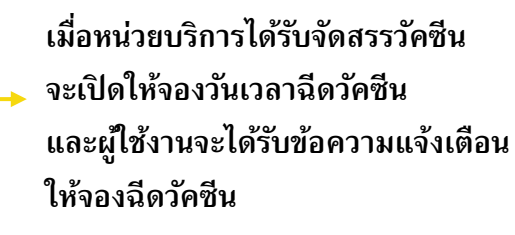

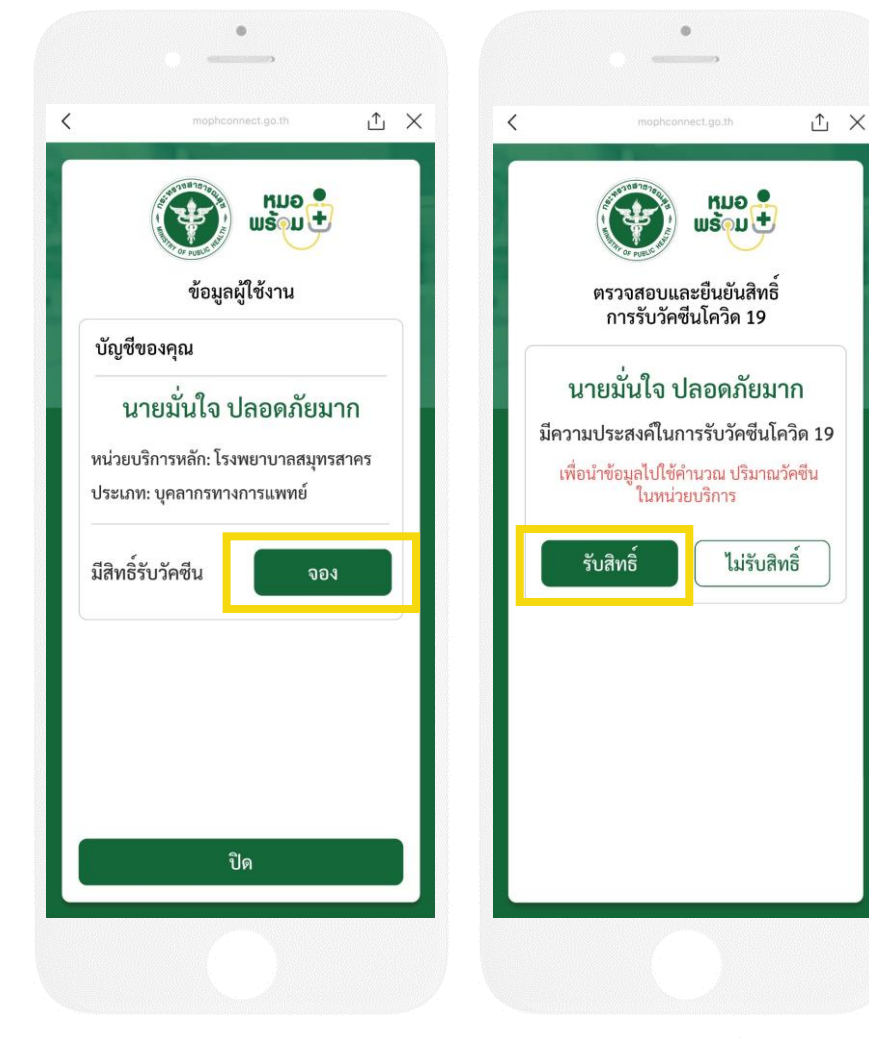

กดรับสิทธิ์

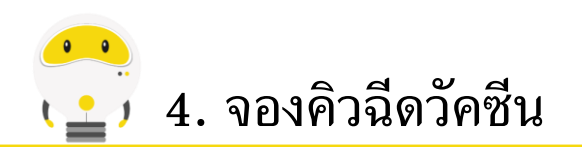

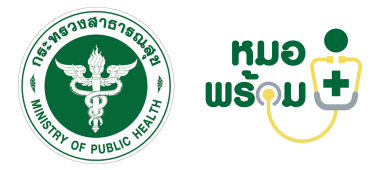

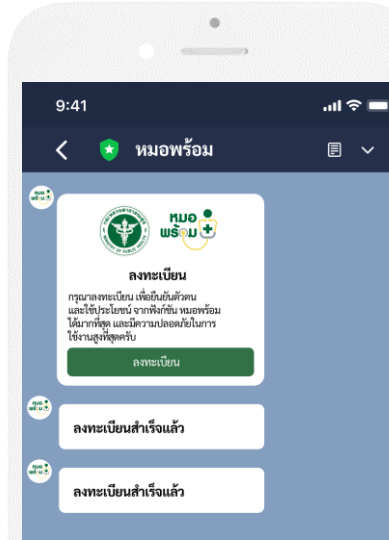

เมื่อหน่วยบริการได้รับจัดสรรวัคซีน จะเปิดให้จองวันเวลาฉีดวัคซีน และผู้ใช้งานจะได้รับข้อความแจ้งเตือน ให้จองฉีดวัคซีน

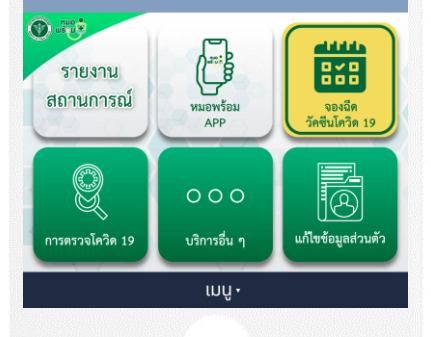

Δ× หมอ 🚨 ພຣັ<sub>ຈ</sub>ມ 🛨 ข้อมูลผู้ใช้งาน บัญชีของคุณ นายมั่นใจ ปลอดภัยมาก หน่วยบริการหลัก: โรงพยาบาลสมุทรสาคร ประเภท: บุคลากรทางการแพทย์ มีสิทธิ์รับวัคซีน จอง บิดา นางเพ็ญศรี ปลอดภัยมาก หน่วยบริการหลัก: โรงพยาบาลสมุทรสาคร ประเภท: บุคลากรทางการแพทย์ รายชื่อของท่านไม่อยู่ในกลุ่มเป้าหมาย ที่จะได้รับวัคซีน ในระยะนี้ ญาติ นายชัยชนะ รักไทย หน่วยบริการหลัก: ประเภท: ไม่พบรายชื่อของท่านในระบบ ท่านจะได้รับวัคซีนโควิดในระยะถัดไป (ตามความสมัครใจ) ปิด

15:49 🕫

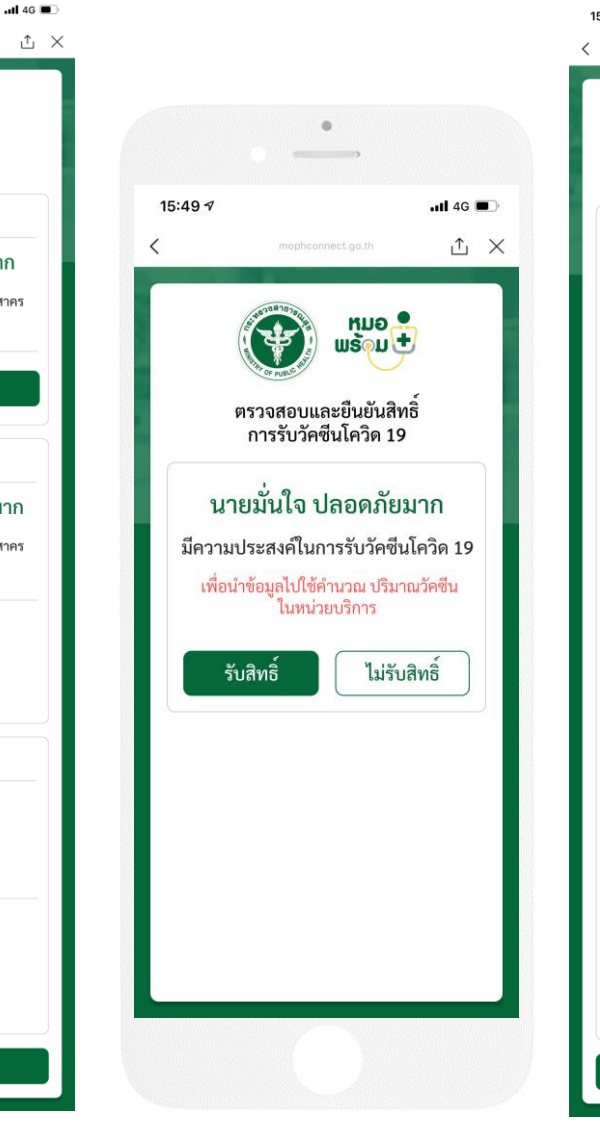

กรณีมีข้อมูลในระบบให้ กรณีไม่มีข้อมูลในระบบให้ กรอกเบอร์โทรศัพท์ และกดบันทึกได้ทันที กรอกข้อมูลส่วนตัวและกดบันทึก

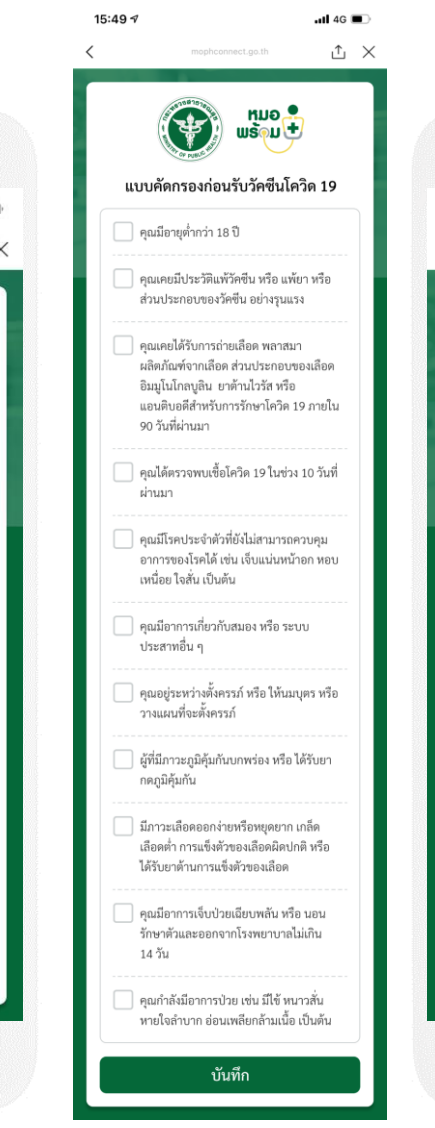

ปรากฏหน้าจอยืนยัน การลงทะเบียนสำเร็จ

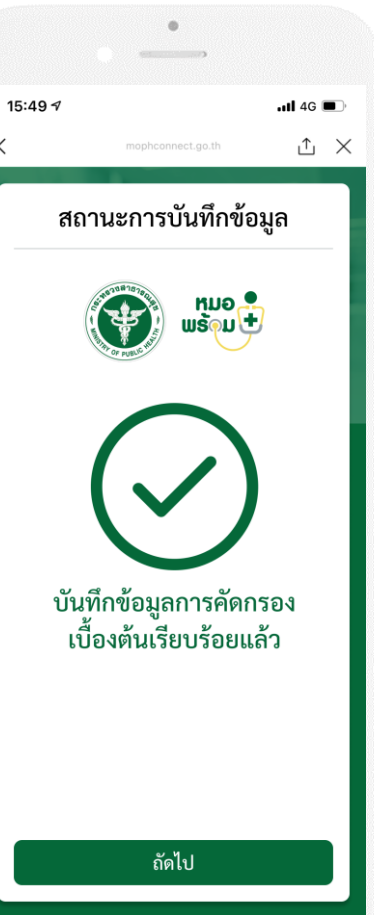

ข้อความแจ้งยืนยัน การลงทะเบียนสำเร็จ

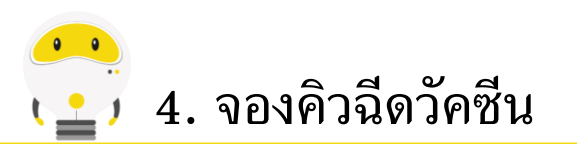

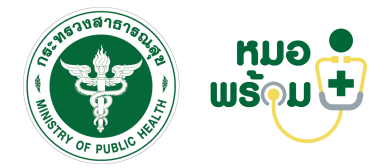

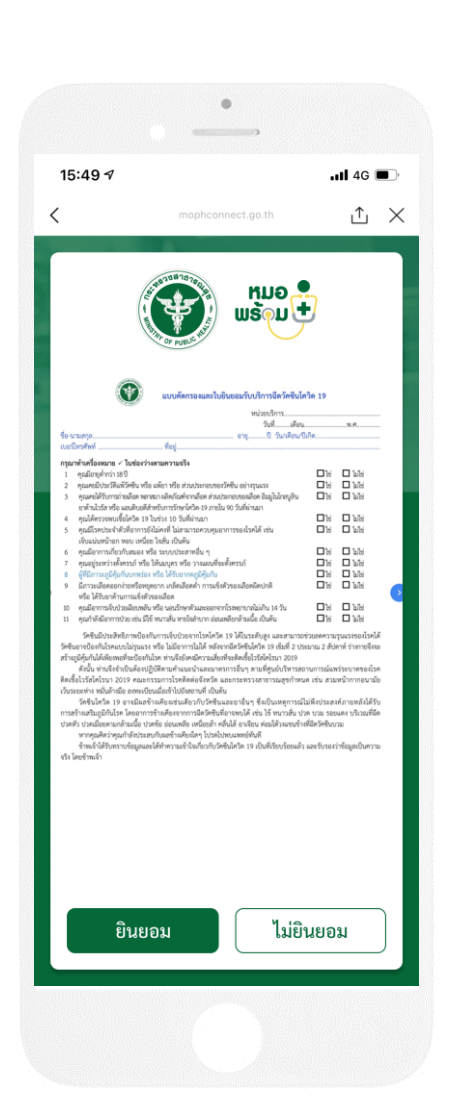

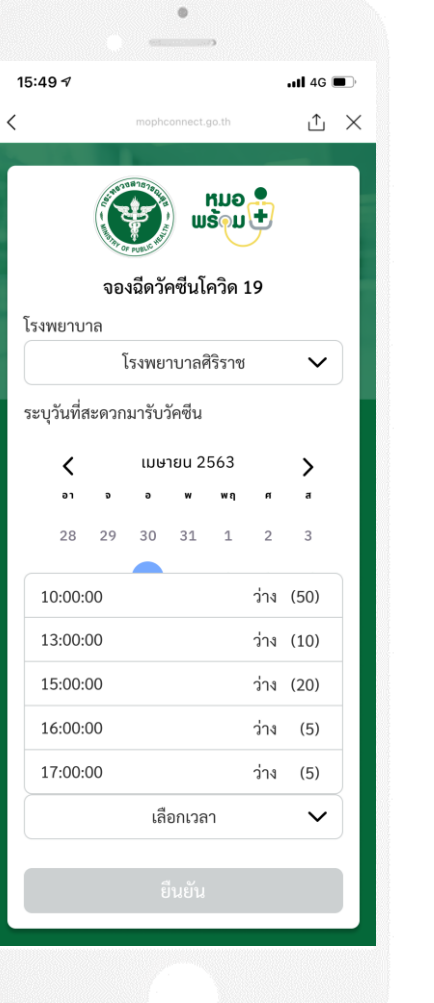

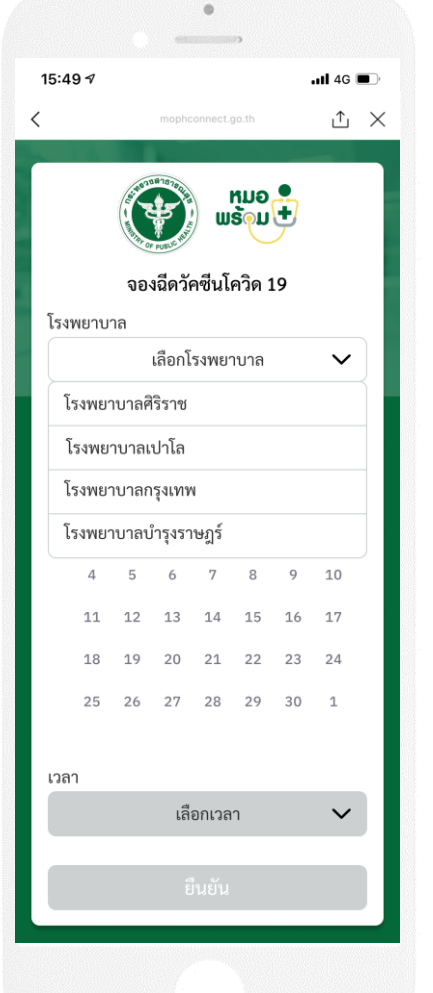

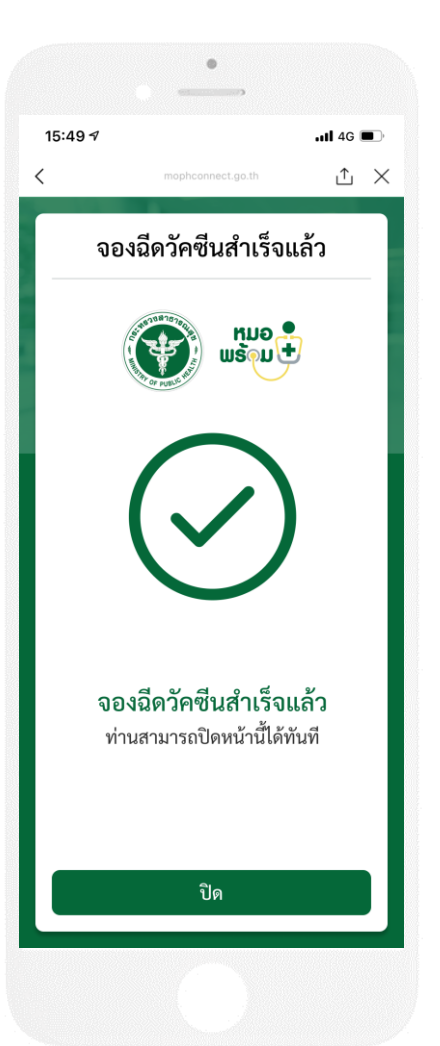

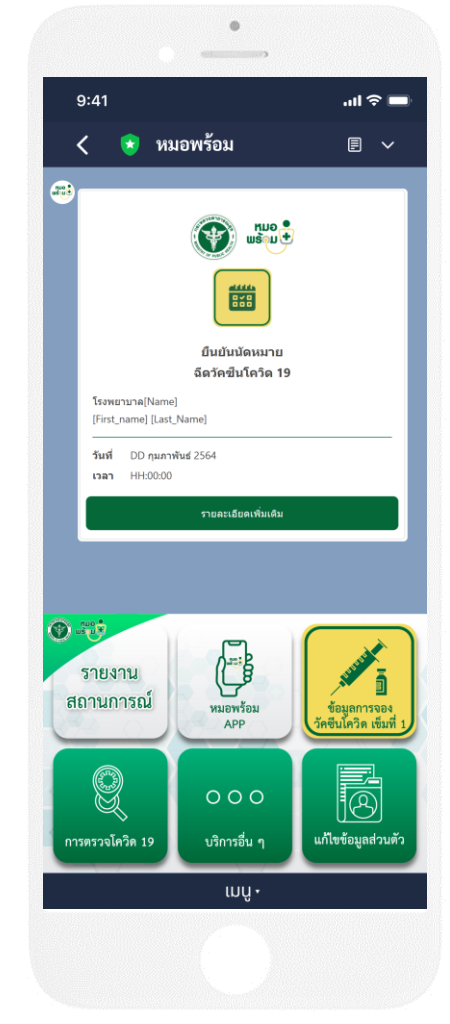

กดยินยอม

เลือกโรงพยาบาล วันและเวลา เพื่อจองฉีดวัคซีน และกดยืนยัน หน้าจอยืนยัน การจองฉีดวัคซีนสำเร็จ ข้อความยืนยันนัดหมาย การฉีดวัคซีนโควิด 19

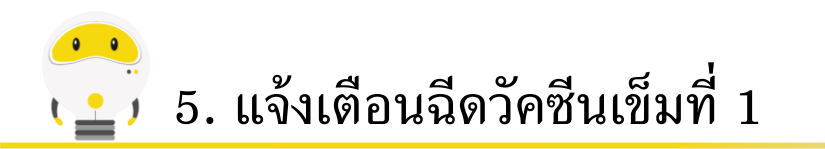

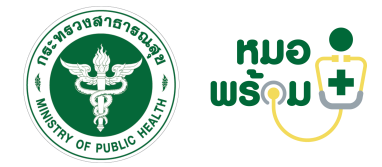

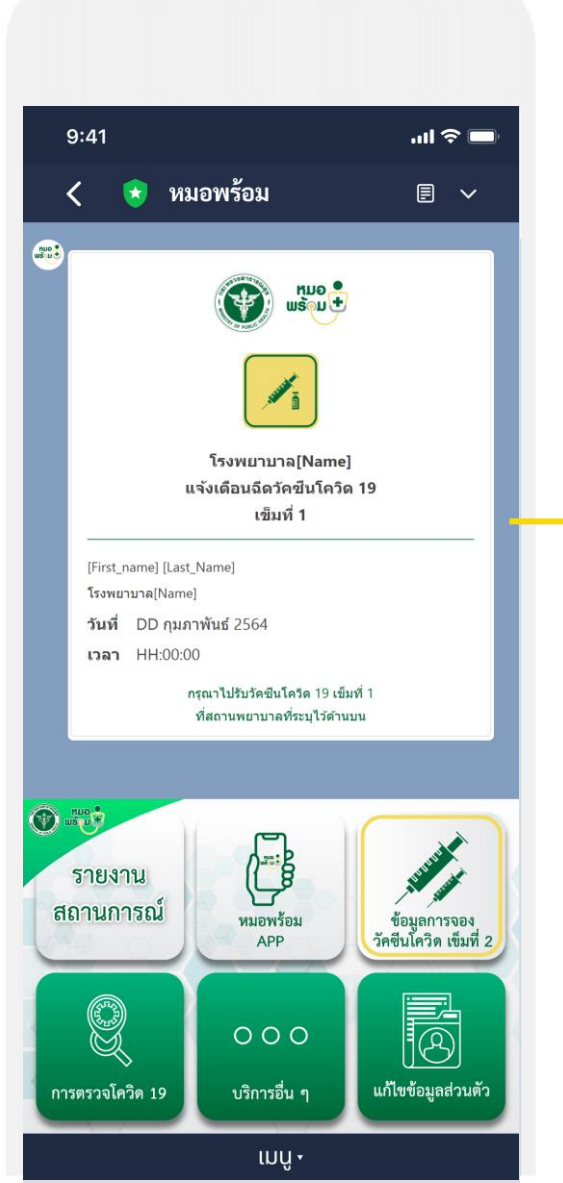

ก่อนถึงนัดหมายฉีดวัคซีน 1 วัน จะได้รับข้อความแจ้งเตือนรับวัคซีนโควิด 19 เข็มที่ 1

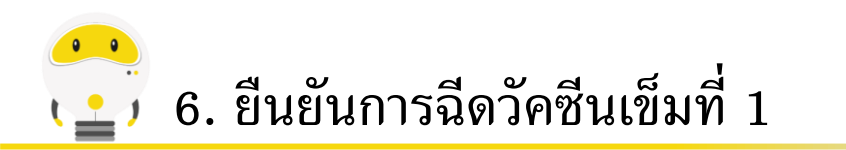

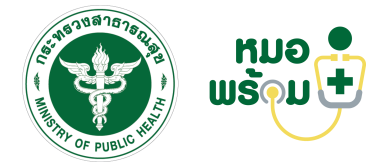

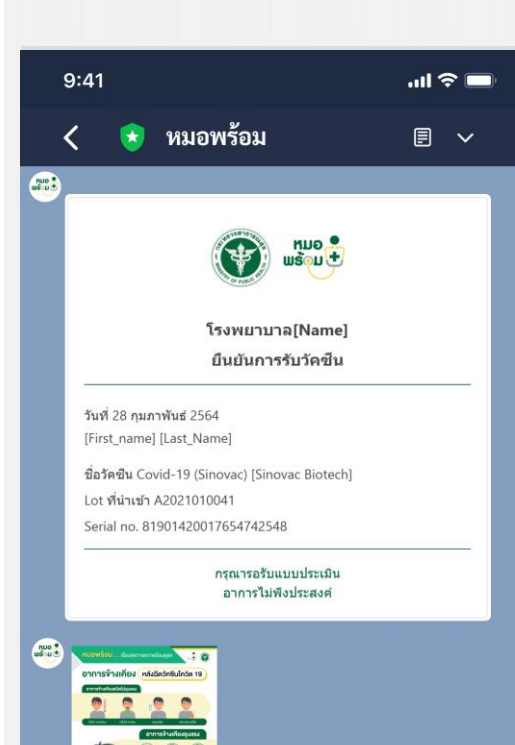

เมื่อฉีดวัคซีนเรียบร้อยแล้วจะได้รับข้อความ ยืนยันการรับวัคซีน และข้อมูลอินโฟกราฟฟิกแจ้ง เตือนผลข้างเคียงที่อาจเกิดขึ้น ภายใน 24 ชั่วโมง

เมนู •

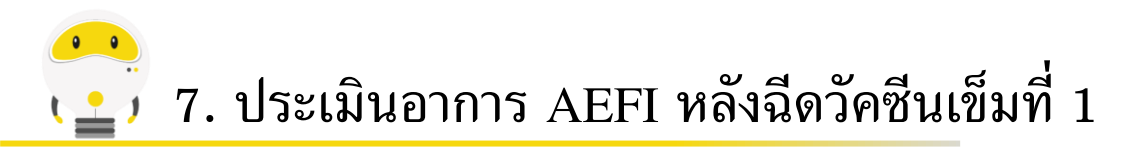

ได้รับวัคซีน เข็มที่ 1

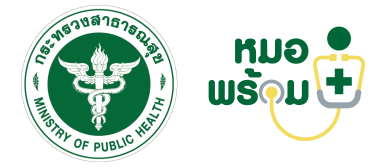

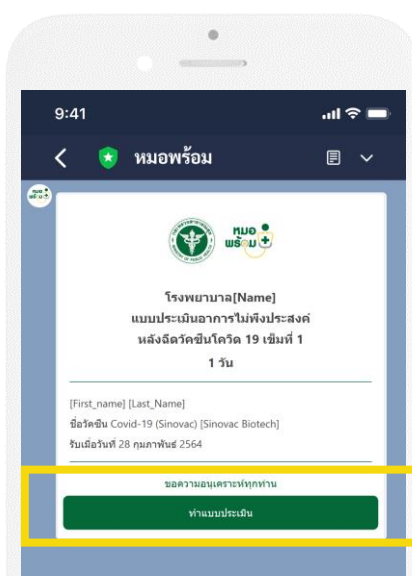

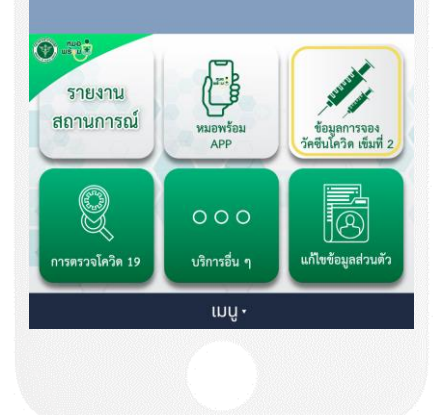

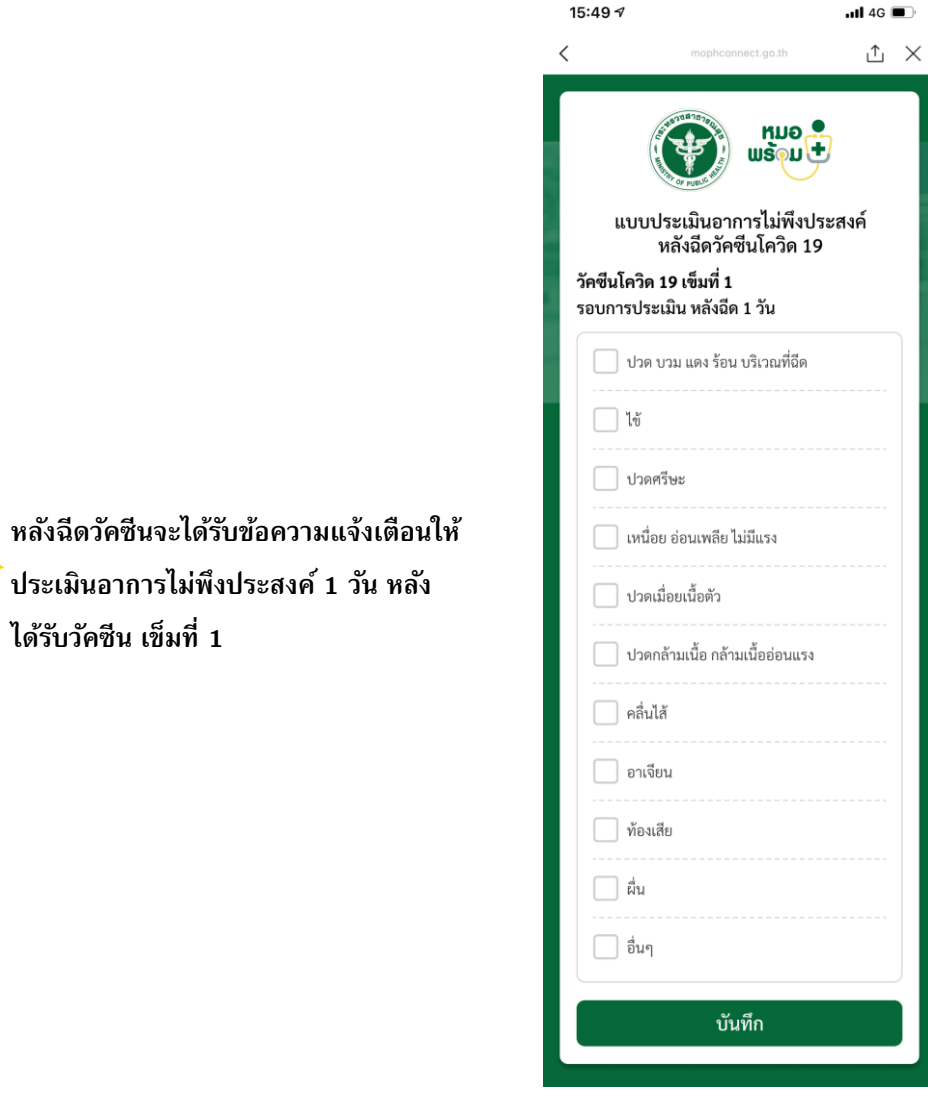

ทำแบบประเมินอาการไม่พึง ประสงค์หลังได้รับวัคซีน

| 5:49 🕫        |                                         | ll 4G 🔳             |
|---------------|-----------------------------------------|---------------------|
|               | mophconnect.go.th                       | ⊥ ×                 |
| บันทึ         | กข้อมูลเรียบร้                          | อยแล้ว              |
|               | เลือก<br>เมือง<br>เมือง                 | <b>.</b>            |
|               | $\bigcirc$                              | )                   |
| บันทึกกา<br>เ | รประเมินอาการไม่<br>ของท่านเรียบร้อยแ   | เพิงประสงค์<br>เล้ว |
| ไม่           | พบอาการไม่พึงปร                         | ะสงค์               |
| กรุณ<br>ไม่   | ารอรับแบบประเมิา<br>พึงประสงค์ในครั้งส่ | นอาการ<br>ถัดไป     |
|               | ปิด                                     |                     |

หน้าจอแสดงการทำแบบประเมิน เรียบร้อยแล้ว - กรณีไม่มีอาการ

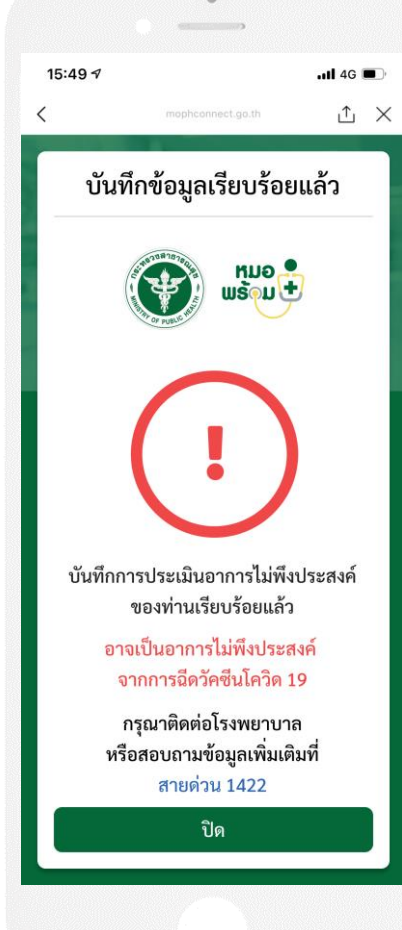

หน้าจอแสดงการทำแบบประเมิน เรียบร้อยแล้ว - กรณีไม่มีอาการ

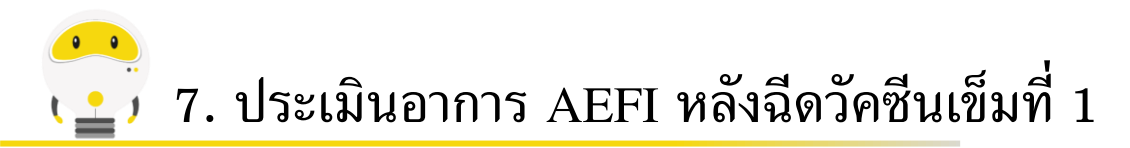

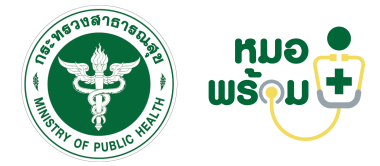

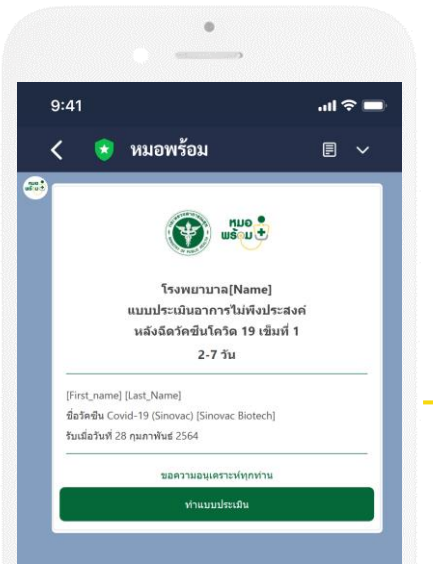

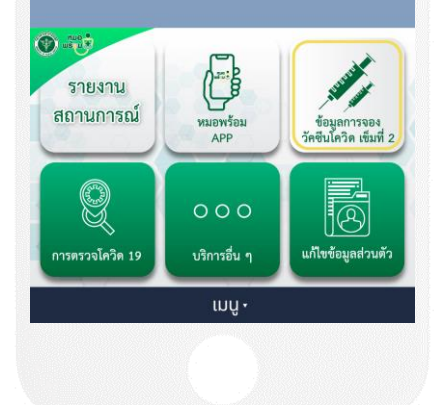

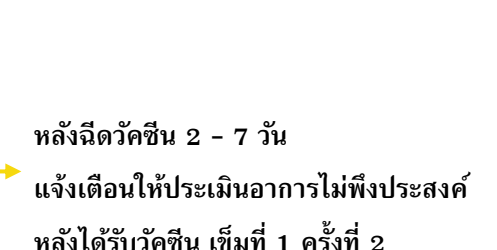

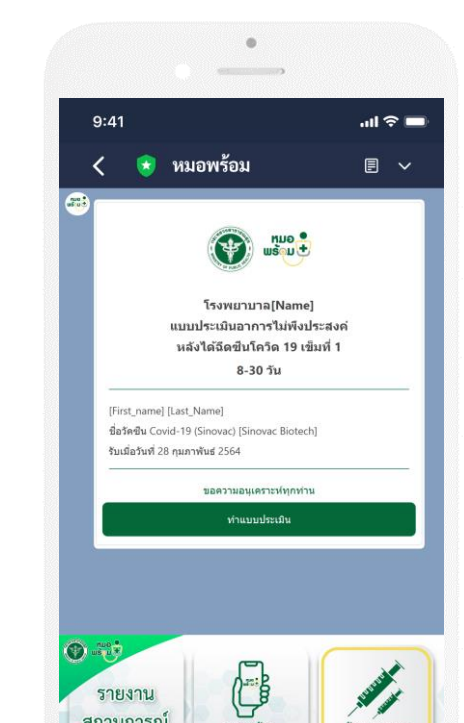

หมอพร้อม

APP

000

บริการอื่น ๆ

เมนู •

ข้อมูลการจอง วัคซีนโควิด เซ็มที่

6

แก้ไขข้อมูลส่วนตัว

สถานการณ์

Q

หลังฉีดวัคซีน 8 - 30 วัน แจ้งเตือนให้ประเมินอาการไม่พึงประสงค์ หลังได้รับวัคซีน เข็มที่ 1 ครั้งที่ 3

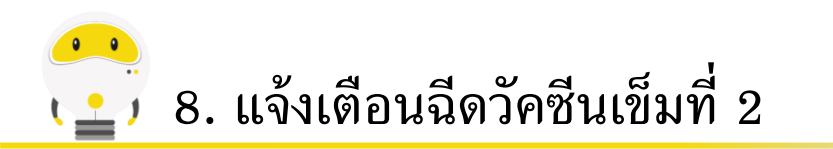

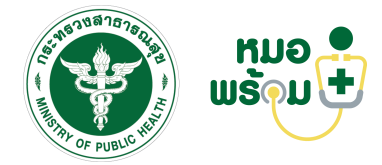

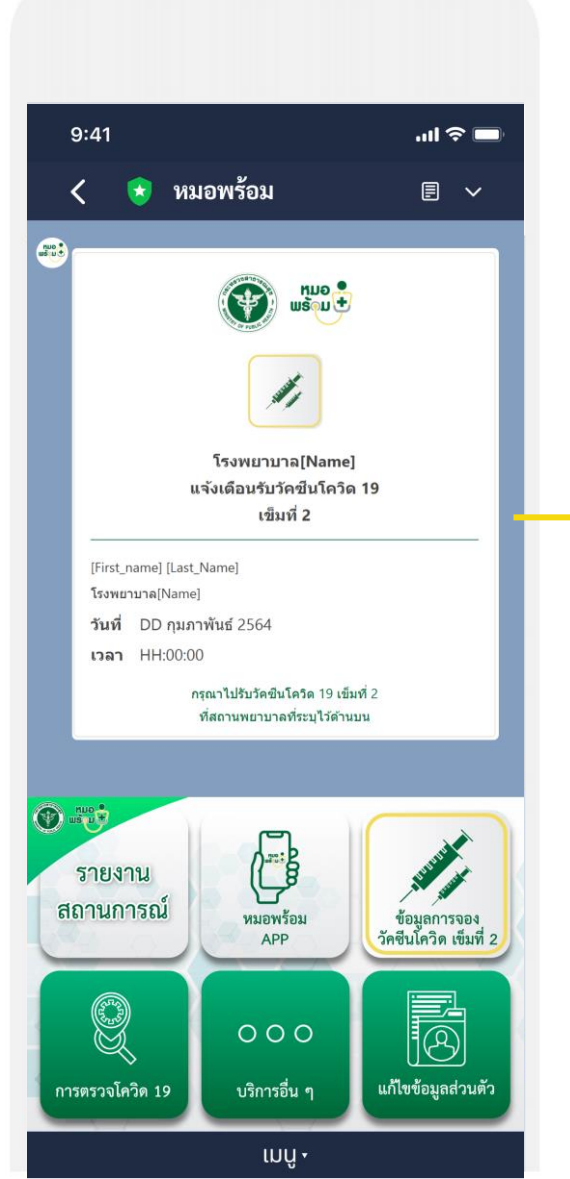

ก่อนถึงนัดหมายฉีดวัคซีน 1 วัน จะได้รับข้อความแจ้งเตือนรับวัคซีนโควิด 19 เข็มที่ 2

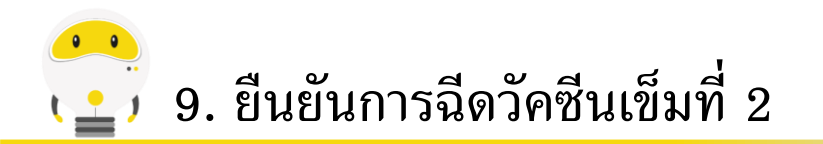

เมื่อฉีดวัคซีนเรียบร้อยแล้วจะได้รับข้อความยืนยัน การรับวัคซีน และข้อมูลอินโฟกราฟฟิกแจ้งเตือน ผลข้างเคียงที่อาจเกิดขึ้น

\*\*และใบรับรองการฉีดวัคซีนโควิด 19

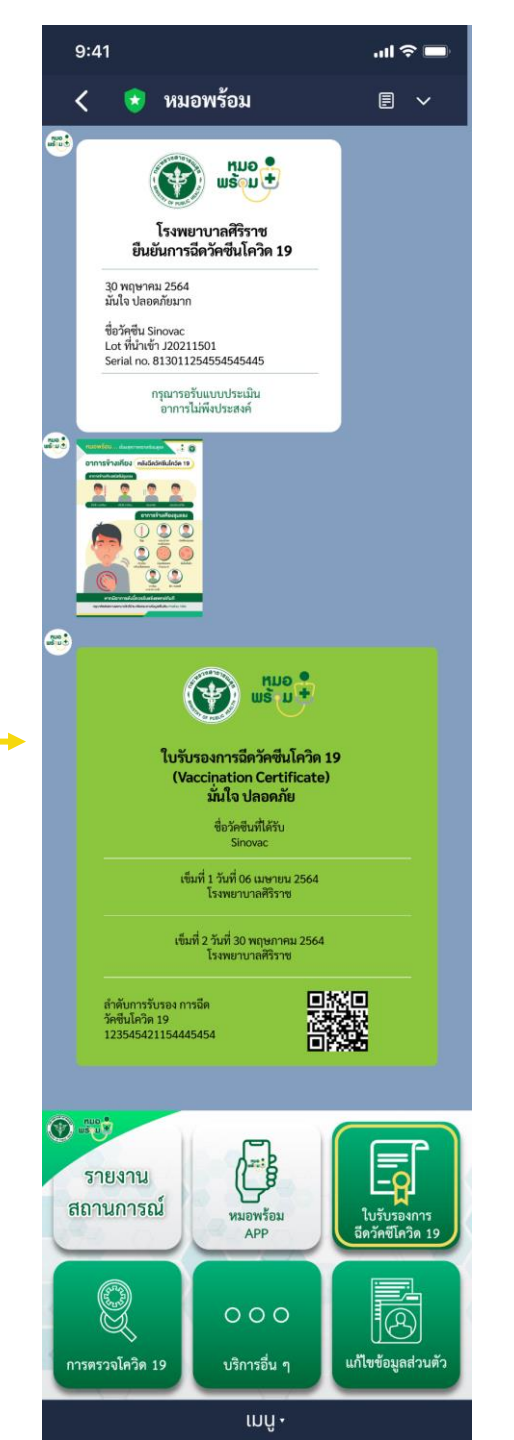

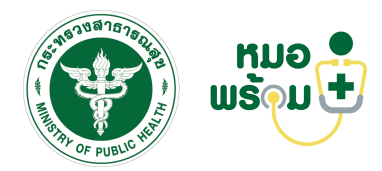

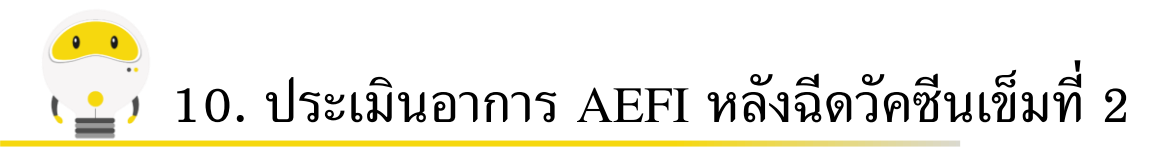

์ ประเมินอาการไม่พึงประสงค์ 1 วัน หลัง

ได้รับวัคซีน เข็มที่ 2

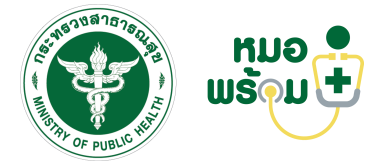

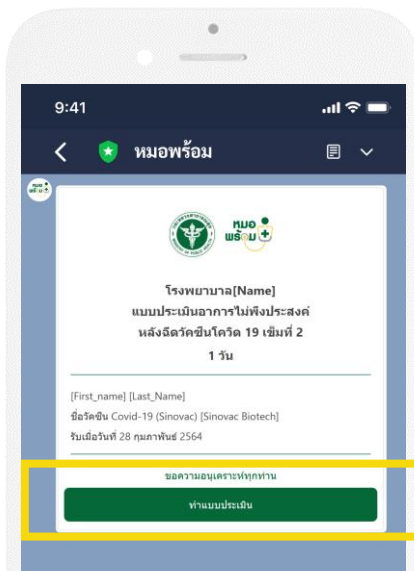

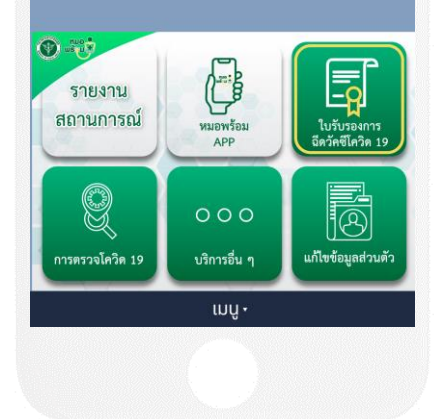

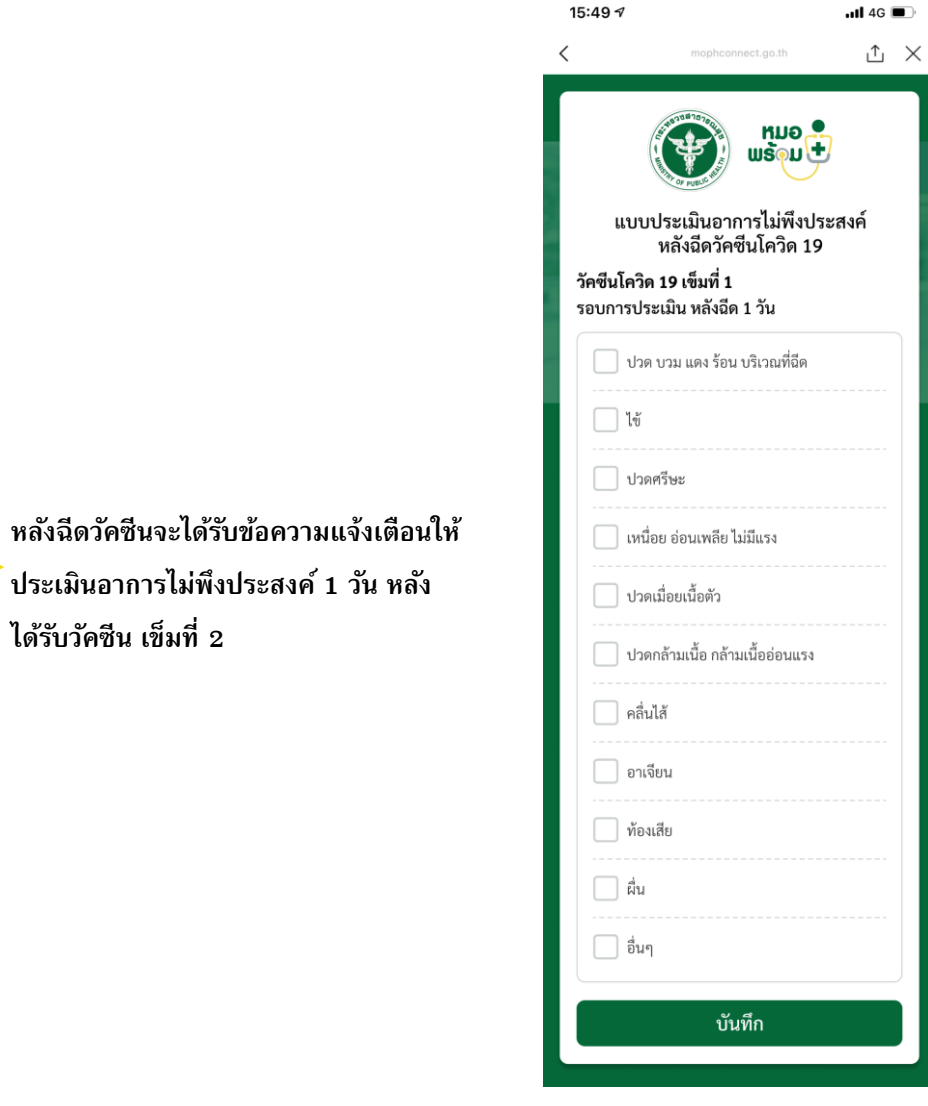

ทำแบบประเมินอาการไม่พึง ประสงค์หลังได้รับวัคซีน

| :49⊅                       |                                           | <b>11</b> 4G 🔳     |
|----------------------------|-------------------------------------------|--------------------|
|                            | mophconnect.go.th                         | ⊥ ×                |
| บันทึเ                     | กข้อมูลเรียบร้อ                           | ອຍແລ້ວ             |
| er - an                    | มี<br>พระม                                | •<br>•             |
|                            | $\bigcirc$                                | )                  |
| บันทึกกา <sup>.</sup><br>ง | รประเมินอาการไม่ท์<br>มองท่านเรียบร้อยแล่ | ขึ้งประสงค์<br>กัว |
| ไม่า                       | พบอาการไม่พึงประ                          | สงค์               |
| กรุณ<br>ไม่เ               | ารอรับแบบประเมิน<br>พึงประสงค์ในครั้งถั   | อาการ<br>ดไป       |
|                            | ปิด                                       |                    |

หน้าจอแสดงการทำแบบประเมิน เรียบร้อยแล้ว - กรณีไม่มีอาการ

15:49 🗸 .11 4G 🔳 ΔX < บันทึกข้อมูลเรียบร้อยแล้ว หมอ ພຣັ ມ + บันทึกการประเมินอาการไม่พึงประสงค์ ของท่านเรียบร้อยแล้ว อาจเป็นอาการไม่พึงประสงค์ จากการฉีดวัคซีนโควิด 19 กรุณาติดต่อโรงพยาบาล หรือสอบถามข้อมูลเพิ่มเติมที่ สายด่วน 1422 ปิด

หน้าจอแสดงการทำแบบประเมิน เรียบร้อยแล้ว - กรณีไม่มีอาการ

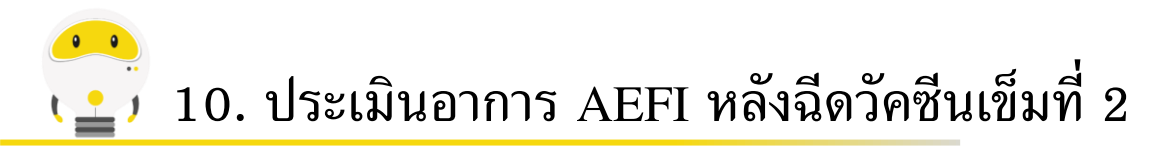

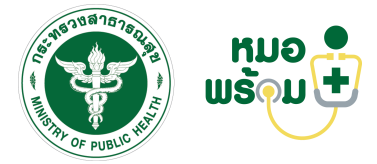

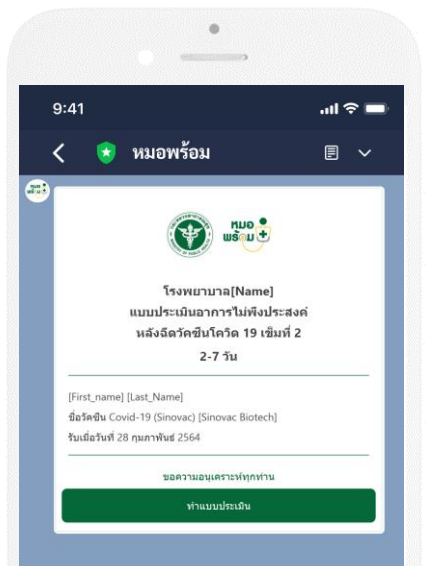

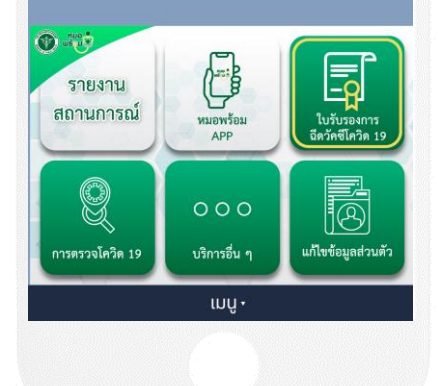

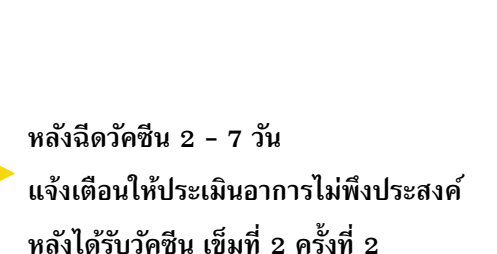

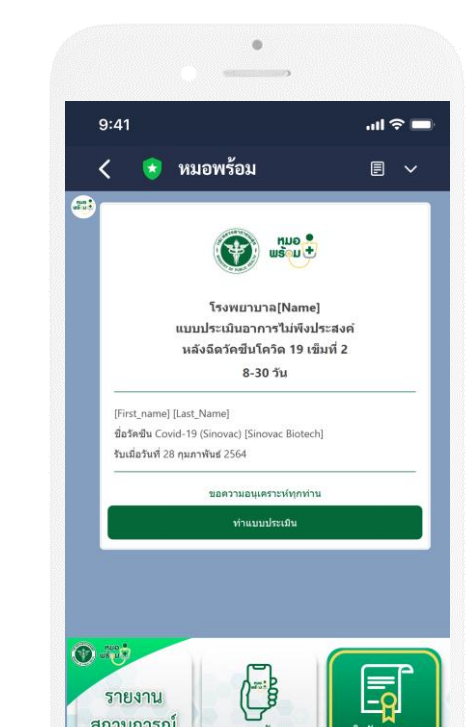

หมอพร้อม

APP

000

บริการอื่น ๆ

เมนู •

ใบรับรองการ ฉีดวัคซิโควิด 19

8

แก้ไขข้อมูลส่วนตัว

รายงาน

สถานการณ์

Q

การตรวจโควิด 19

หลังฉีดวัคซีน 8 - 30 วัน แจ้งเตือนให้ประเมินอาการไม่พึงประสงค์ หลังได้รับวัคซีน เข็มที่ 2 ครั้งที่ 3

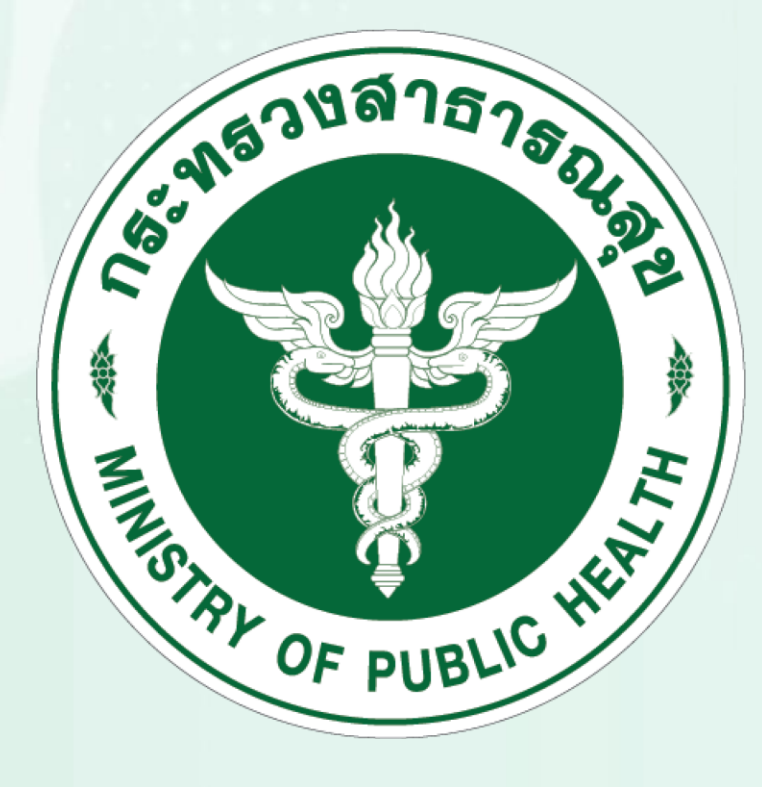

## ແລ້ວມ ↓